How to purchase Event Insurance:

- 1. Go to adventistrisk.org
- 2. Under Insurance Tab, select Activities Accident-US ONLY

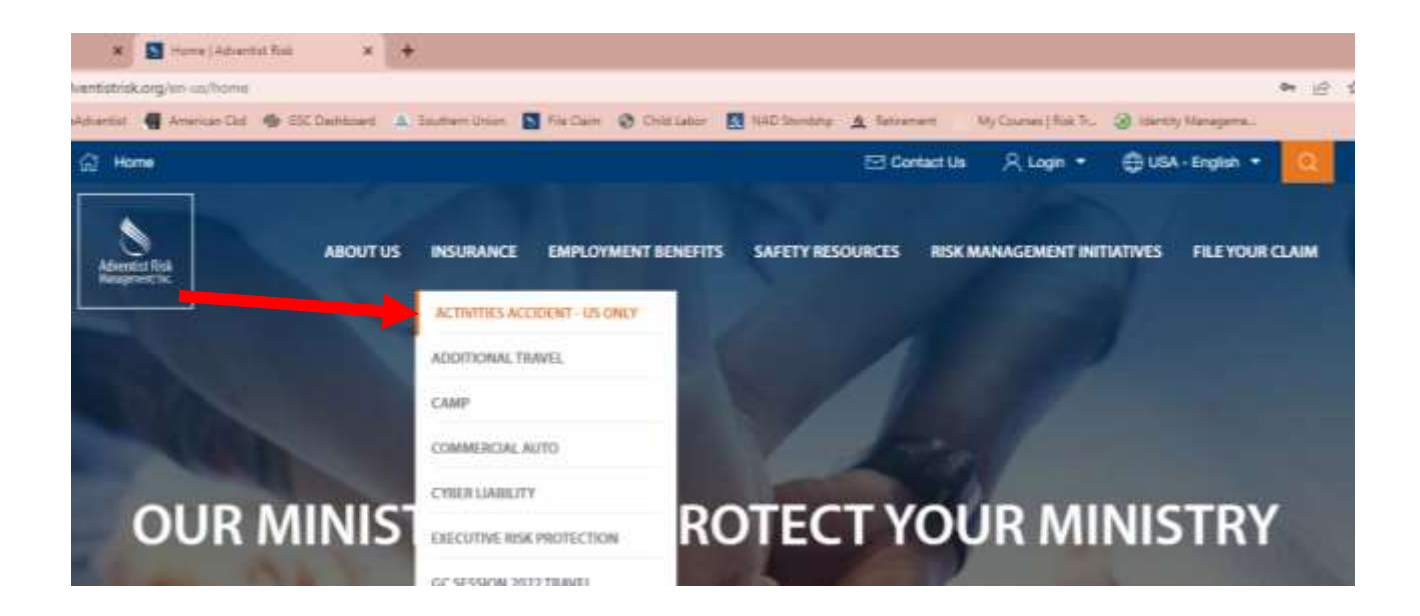

3. You must log in to Purchase the policy. If you do not have an account, you can Register by clicking the BLUE button.

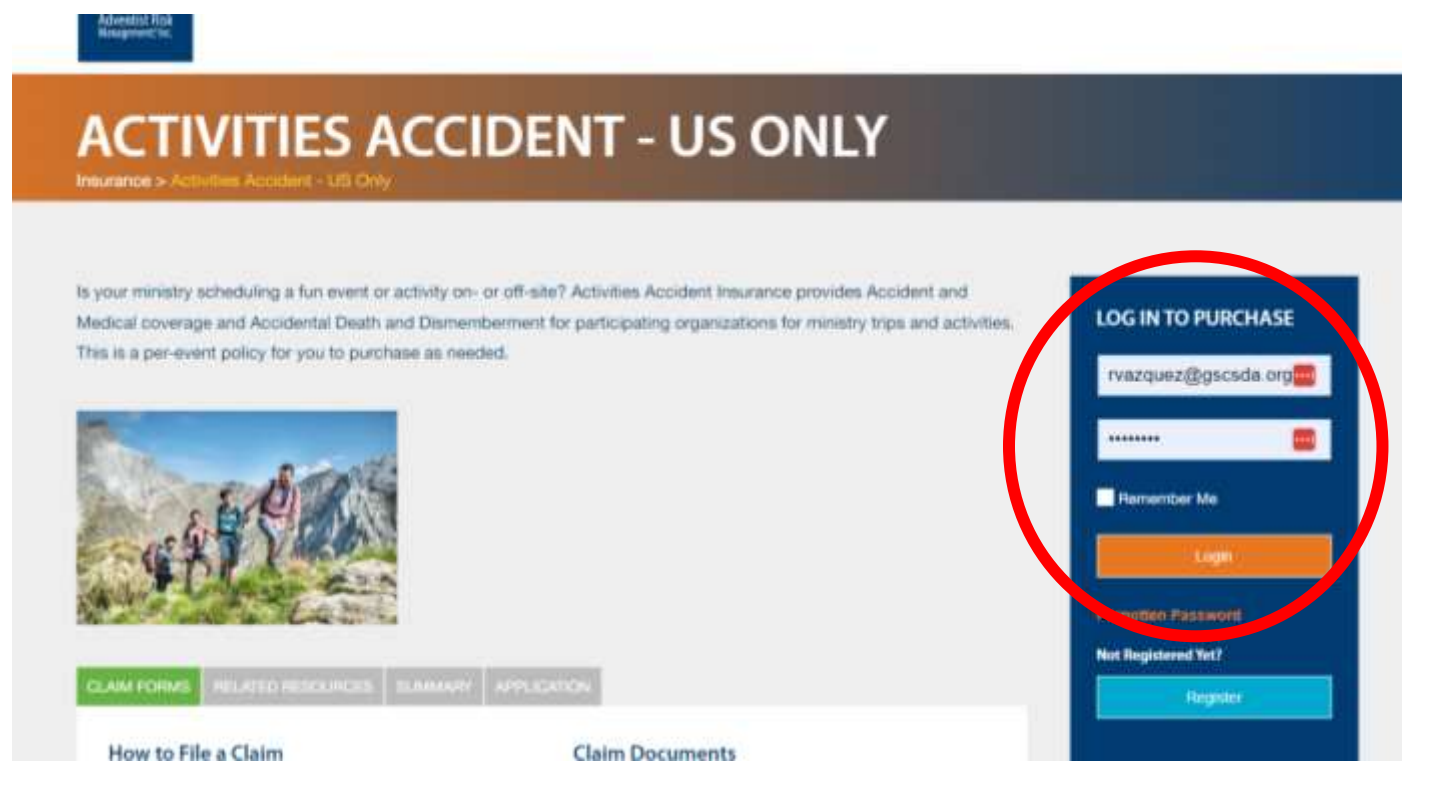

4. Once you click Log-in, the following screen will appear. Click "Continue to Purchase".

| 6) Here                                                                                                    |                      | Contail Us R. My Annual * | C USA - Englan -      |
|----------------------------------------------------------------------------------------------------|----------------------|---------------------------|-----------------------|
| A STATE OF THE STATE OF THE STA | Continue to Purchase | × ament initiat           | TIMES FILE YOUR CLAIM |
| ACTIVITIES A                                                                                                    | CCIDENT - US ONL     | Y                         |                       |
|                                                                                                    |                      |                           |                       |

5. A new window will open with a digital application, follow the instructions under each tab. Make sure you provide the contact information for a person that will be attending the event. Use the "View List" button to select your church. If your church is not listed, select NAD, Southern Union, Gulf States Conference. Once all sections are complete, click NEXT.

| Activities Accident (US Only)                        |                                                                                 |
|------------------------------------------------------|---------------------------------------------------------------------------------|
| 1 Contact<br>Information 2 Participant<br>Travel Dat | s/Destination 3 Totals & 4 Submit Payment Confirmation Print Policy/ID Cards    |
| Contact Information                                  |                                                                                 |
| <u>Entry Tips</u>                                    |                                                                                 |
| Division / Union / Conference<br>Affiliation         | View List     OR     Southern Union Conference (NAD) > Gulf States Conference * |
| Sponsoring Organization (Church, nstitution, etc.)   | Sample SDA Church                                                               |
| Contact Name                                         | Event Leader                                                                    |
| Contact Surname                                      | ×                                                                               |
| Address                                              | 123 Simple Street<br>Montgomery, AL 36117                                       |
| E-Mail                                               | eventleader@gmail.com                                                           |
| Telephone Number                                     | 123-456-7891                                                                    |
| Description of Activity                              | Southern Union Pathfinder Camporee                                              |
| Please select the type of trip this will be          | Church Sponsored Trip 🗸                                                         |
|                                                      |                                                                                 |

O Next O Delete

# 6. Before you complete the following page, make sure you have a list typed out in Word or Excel with the names of EVERYONE attending. Include the cooks, chofers, staff kids etc... You will upload this file to attach to the application.

a) Select <u>GROUP</u> b) Attach File c) Follow the example with your specific information.

○ Participants ○ Group

• A Word, Excel, or PDF document containing a numbered list with each participant's name must be uploaded before a group can be added to cart.

Applications containing multiple groups may have one document containing all participant names or may have names split over several documents.
 Once this application has been submitted or paid, it can be edited until the day before the travel begins or the end of this month, whichever occurs first.

• If the change to the application is only to change names on the document (not to change how many participants are traveling or dates of travel), the document may be changed up to the day prior to the trip.

· Documents can be changed by deleting the old document and uploading a new or revised document.

| Α | d | d | D | o | С | u | m | e | n | ts |  |
|---|---|---|---|---|---|---|---|---|---|----|--|
| _ |   |   |   |   |   |   |   |   |   |    |  |

| Choose File No file chosen   Attach Document                                                |                    |
|---------------------------------------------------------------------------------------------|--------------------|
| Documents Already Uploaded                                                                  |                    |
| Pathfinder and Staff List.docx 💥                                                            |                    |
| Add Group                                                                                   |                    |
| Add Group                                                                                   |                    |
| Enter the name of the Group to be covered by this policy                                    |                    |
| Group Name Member Count Email Begins Ends Email ID Em<br>Card(s) Cer                        | ail<br>tificate(s) |
| Sample Pathfinder C         35         eventleader@gr         10/12/2022         10/16/2022 |                    |
| Add More Groups                                                                             |                    |
| Location of Event                                                                           |                    |
| City High Springs                                                                           |                    |
| State / Region /<br>Province Florida                                                        |                    |
| Country United States -                                                                     |                    |
| Policy Details - Miscellaneous Trips & Short Term Activities - Click for Details            |                    |
| Volunteer Labor                                                                             |                    |
| O Yes 🖲 No Volunteer Labor ? Prod                                                           | ict Summary.       |
| Add To Cart Cancel                                                                          |                    |
| Participants Already Added                                                                  |                    |
| Delete Edit Group Name Member Count Coverage Policy Type                                    | Amount             |
|                                                                                             |                    |

O Previous O Save For Later O Delete

O NEXT

### 7. Once you input all the information, after the Volunteer Labor section click Add to Cart

# 8. It will calculate and give you the amount to be paid for the policy. Click **NEXT** to make the payment

| Activities          | Accident (U               | S Only)                                             |         |                           |            |                   |                |                                          |
|---------------------|---------------------------|-----------------------------------------------------|---------|---------------------------|------------|-------------------|----------------|------------------------------------------|
| 1 Contac<br>Informa | t<br>ation                | 2 Participants/Destination<br>Travel Dates/Products | 3       | Totals &<br>Authorization | 4          | Submit<br>Payment | >>>            | Confirmation<br>Print Policy/ID<br>Cards |
| ○ Participants      | <ul> <li>Group</li> </ul> |                                                     |         |                           |            |                   |                |                                          |
| A Word, Exce        | l, or PDF documer         | nt containing a numbered lis                        | st with | each participant          | s name mus | t be uploaded b   | pefore a group | p can be added to cart.                  |

Applications containing multiple groups may have one document containing all participant names or may have names split over several documents.

• Once this application has been submitted or paid, it can be edited until the day before the travel begins or the end of this month, whichever occurs first. • If the change to the application is only to change names on the document (not to change how many participants are traveling or dates of travel), the

document may be changed up to the day prior to the trip.

Documents can be changed by deleting the old document and uploading a new or revised document.

#### Add Documents

#### Add Group

| Particip | ants Alr    | eady Added             |              |                         |             |         |
|----------|-------------|------------------------|--------------|-------------------------|-------------|---------|
| Delete   | Edit        | Group Name             | Member Count | Coverage                | Policy Type | Amount  |
| Delete   | <u>Edit</u> | Sample Pathfinder Club | 35           | 10/12/2022 - 10/16/2022 | MAP_AA      | \$71.75 |

| NEXT     |                |        |
|----------|----------------|--------|
| Previous | Save For Later | Delete |

## 9. Payment Confirmation Screen

| Total (USD)                                                                                                    |                                                                                 |               |
|----------------------------------------------------------------------------------------------------|---------------------------------------------------------------------------------|---------------|
| Misc. Trips & Short Term Activities Amount                                                                                   | \$ 71.75                                                                        |               |
| Sub Total                                                                                                    | \$ 71.75                                                                        |               |
| Total                                                                                                    | \$ 71.75                                                                        |               |
| REFUND POLICY AND BUSINESS RULES                                                                                             |                                                                                 |               |
| ACTIVITIES ACCIDENT (US Only)                                                                                                |                                                                                 |               |
| Activities Accident (US Only) are subject to a \$25.00 minimu<br>permitted for participants who fail to attend the activity. | n premium Refund - Premium is fully refundable for cancellation of activity. Re | funds are not |
| Questions about these products - contact Adventist Risk Ma                                                                   | nagement at sttservice@adventistrisk.org                                        |               |
|                                                                                                    |                                                                                 |               |
|                                                                                                    |                                                                                 |               |
|                                                                                                    |                                                                                 |               |
| Signature                                                                                                    |                                                                                 |               |
| Type Name of Contact Team Leader                                                                                             |                                                                                 |               |
| Tible (Group Leader, Treasurer, etc.) Pathfinder Director                                                                    |                                                                                 |               |
| berefy declare that I have read and reviewed the foreast                                                                     | ino terms conditions disclaimers fee schedules and premium rates an             | hundarstand   |
| and agree to them. If during the trip I find that coverage I                                                                 | reeds to be extended I must apply for an extension. Coverage terminates         | on the        |
| originally specified end date of my application. Initial to                                                                  | ndicate that you understand this: TL                                            |               |
|                                                                                                    |                                                                                 |               |
|                                                                                                    |                                                                                 |               |
| O Proceed To Payment                                                                                                    |                                                                                 |               |
|                                                                                                    |                                                                                 |               |
| O Previous O Save For Later O Delete                                                                                         | O Print Application                                                             |               |

10. Proceed to Payment – follow instructions on Payeezy. Please save and print the ID Cards and Insurance Certificates.

| ent (US Only)                                                                                                    |                                                                        |                                                                                 |                                                                                                    |                                                                                                    |
|----------------------------------------------------------------------------------------------------|------------------------------------------------------------------------|---------------------------------------------------------------------------------|----------------------------------------------------------------------------------------------------|----------------------------------------------------------------------------------------------------|
| 2 Participants/Destination<br>Travel Dates/Products                                                              | 3 Totals &<br>Authorization                                            | 4 Submit<br>Payment                                                             | >>>>>>>>>>>>>>>>>>>>>>>>>>>>>>>>>>>>>>                                                                                                    |                                                                                                    |
|                                                                                                    |                                                                        |                                                                                 |                                                                                                    |                                                                                                    |
| 1.75                                                                                                    |                                                                        |                                                                                 |                                                                                                    |                                                                                                    |
| ayment processing provider has b                                                                                 | been changed from Pa                                                   | yPai to Payeezy.                                                                |                                                                                                    |                                                                                                    |
|                                                                                                    |                                                                        | i i i i i i i i i i i i i i i i i i i                                           |                                                                                                    |                                                                                                    |
| way                                                                                                    |                                                                        |                                                                                 |                                                                                                    | Entry Tip                                                                                                    |
| E READ                                                                                                    |                                                                        |                                                                                 |                                                                                                    |                                                                                                    |
| rage for a particular loss may be d<br>tee of premium does not bind cove<br>et eligibility requirements before c | enied if the insurance<br>erage. In addition to f<br>overage is bound. | product under which cover<br>all payment of premium and                         | age is sought is purchased<br>any other applicable transa                                                                                                    | after the<br>ction fees,                                                                                                    |
|                                                                                                    |                                                                        |                                                                                 |                                                                                                    |                                                                                                    |
|                                                                                                    |                                                                        |                                                                                 |                                                                                                    |                                                                                                    |
|                                                                                                    | 2 Participants Destination<br>Travel Dates Products                    | 2 Participantis/Destination 3 Totals &<br>Travel Dates/Products 3 Authorization | 2 Participantis/Destination 3 Totals & 4 Submit<br>Travel Dates/Products 3 Authorization 4 Payment<br>1.75<br>ayment processing provider has been changed from PayPal to Payeezy. | 2 Participantis/Destination 3 Totals & Authorization 4 Submit Provide No. Confirmation Prior Policy/D Cards 1.75 ayment processing provider has been changed from PayPal to Payeezy.  E READ FREEAD FREEAD FR |

The process is complete. Please provide a copy of the policy to someone that will not be at the event in the case of an incident. You can find one at the Quick Start Menu

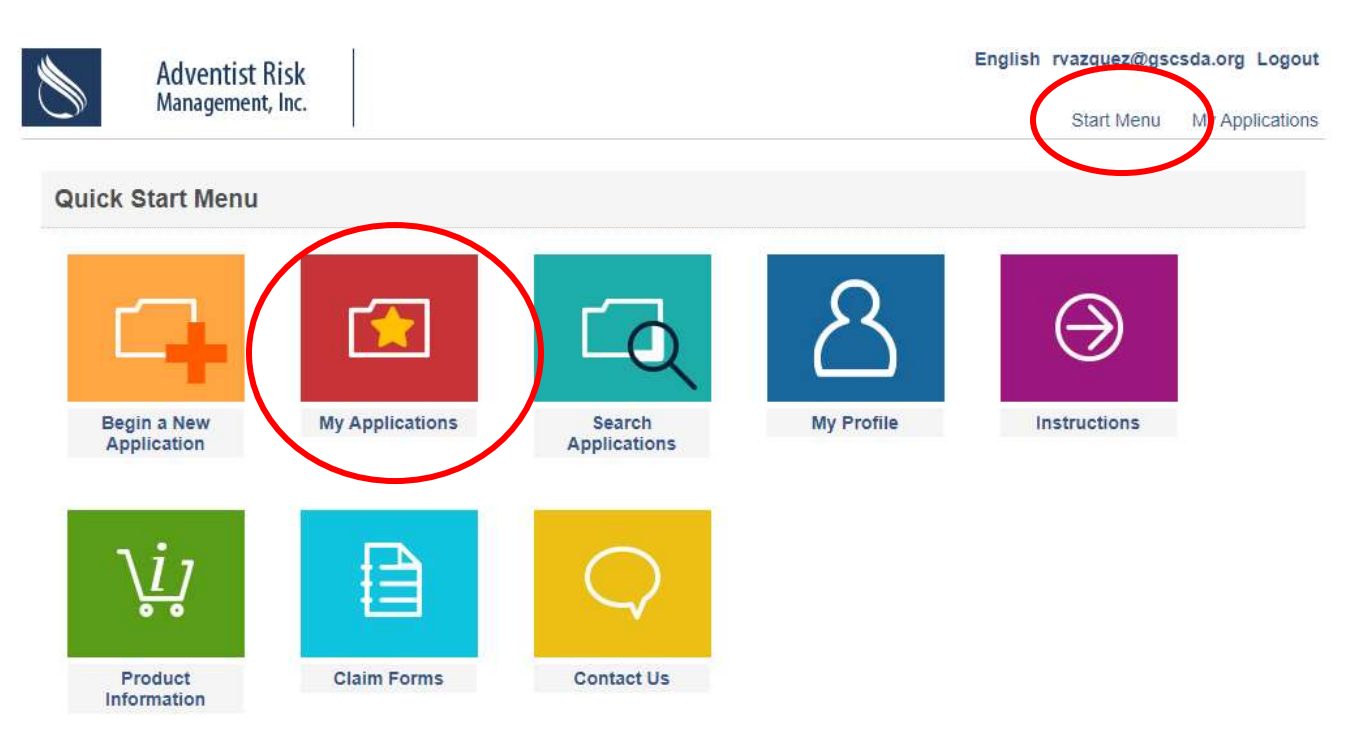